# **M@BIVIS@R**

## **Bir Android cihazını i**ş **amaçlı yapılandırma**

**Yöneticiler** için, Android Enterprise kullanarak **afw#mobivisor** ile bir Android cihazını kaydetme talimatları

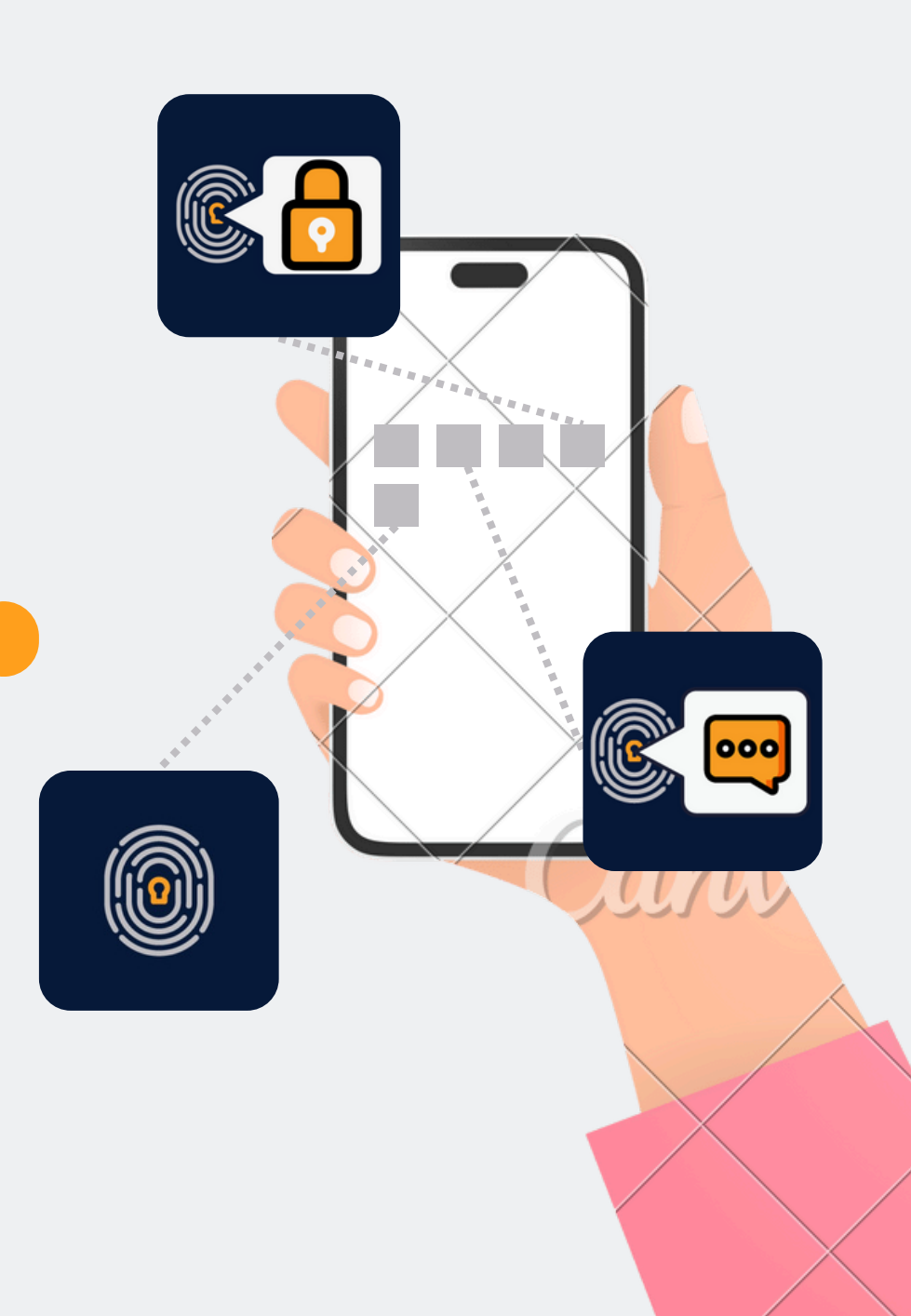

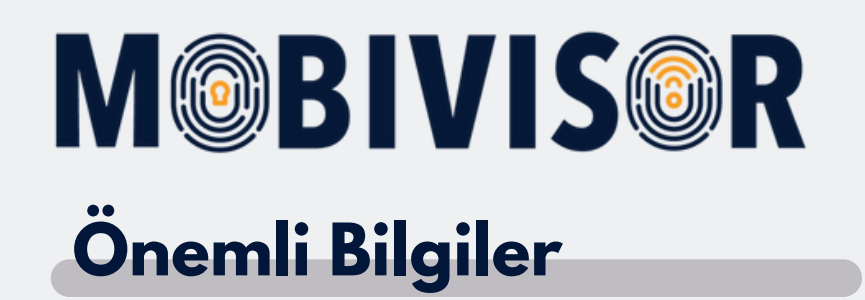

Gösterilen adımlar, bir tür Android cihazı için örnektir. Adım sırası, cihaza bağlı olarak biraz farklılık gösterebilir.

Bu durumda, ilerlemenizin talimatlarla yeniden uyuştuğu noktaya kadar devam ediniz.

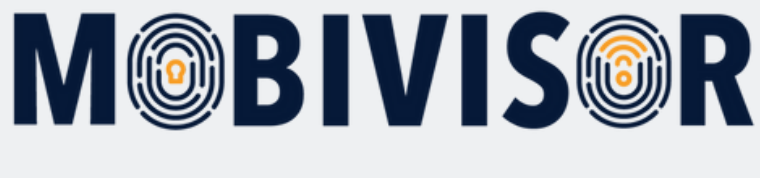

### Hazırlıklar:

- Tüm cihazların fabrika ayarlarına sıfırlandığından emin olunuz.
- Kullanıcıları gruplara atayınız ve gruplar içinde uygulamaları dağıtınız.
- Kararlı bir internet bağlantısı sağladığınızdan emin olunuz.
- Tüm cihazların yeterli şekilde şarj edildiğinden emin olunuz.

#### Adım 1

Yapılandırmaya başlamadan önce, cihazları **fabrika ayarlarına sıfırlamanız** ve ardından cihazları yeniden başlatmanız gerekmektedir.

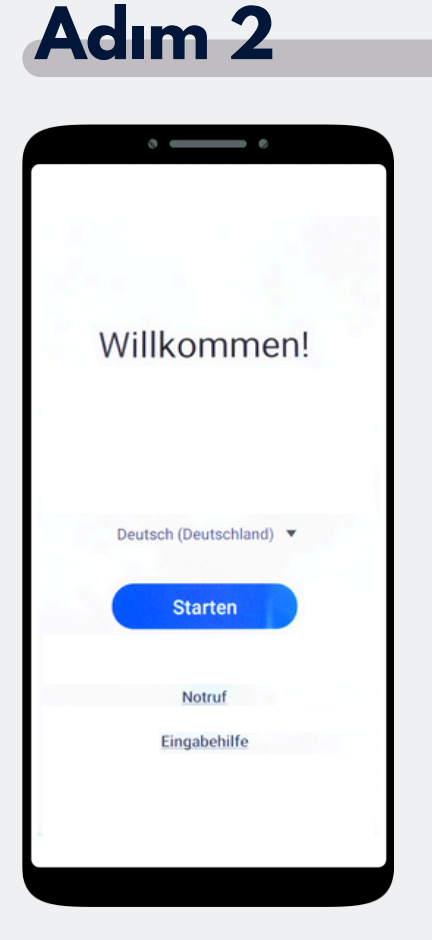

Başlat'ı seçiniz.

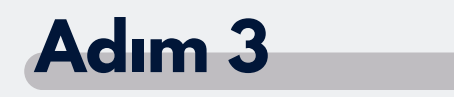

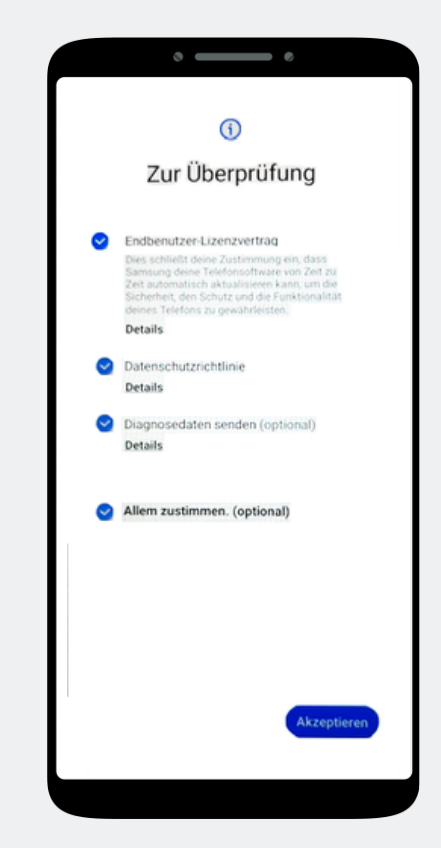

'**Hepsine Kabul Et**' seçeneğine tıklayın ve sağ alt köşedeki '**Kabul Ft**' butonuna başın

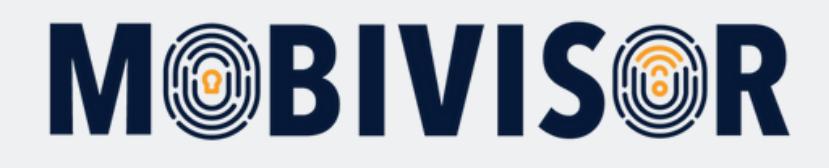

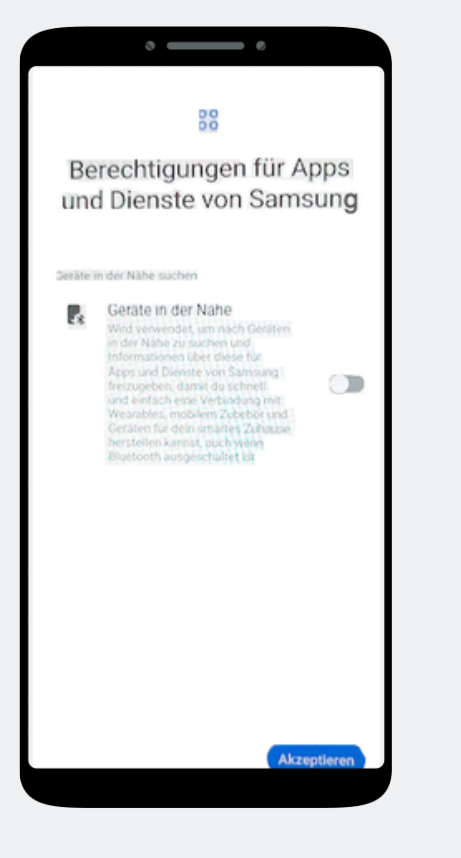

Şimdi '**Kabul Et**' seçeneğine tıklayınız.

#### Adım 5

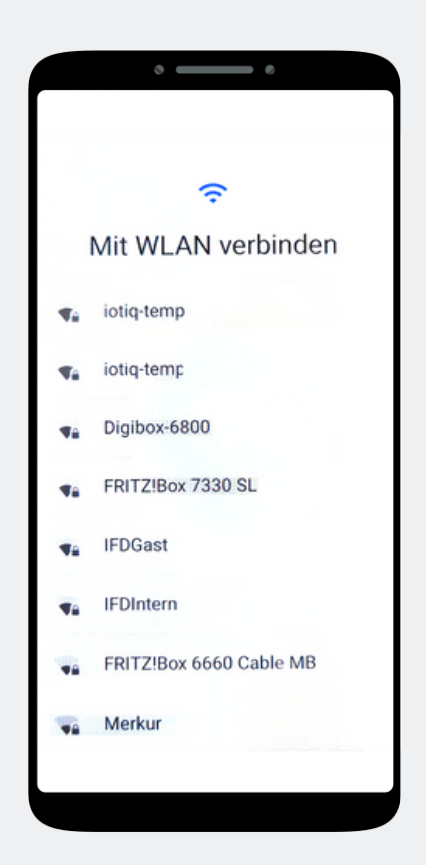

Cihazı WLAN'a bağlayın veya devam etmek için mobil veriyi kullanın.

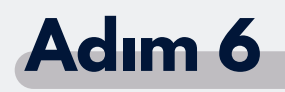

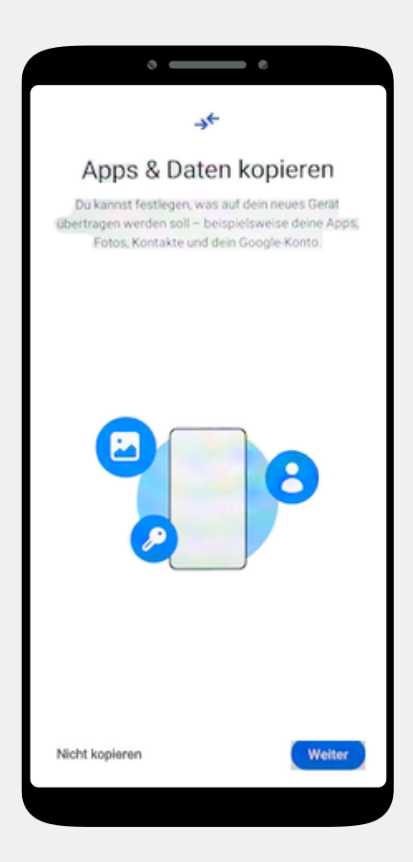

Uygulamaları ve Verileri Kopyala' ekranı görünür. '**Kopyalama**' seçeneğine tıklayınız.

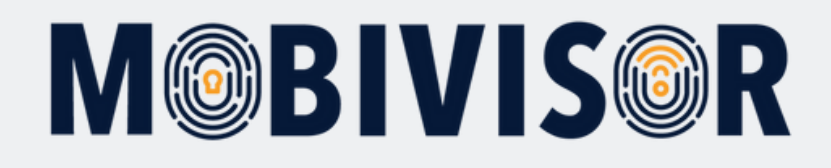

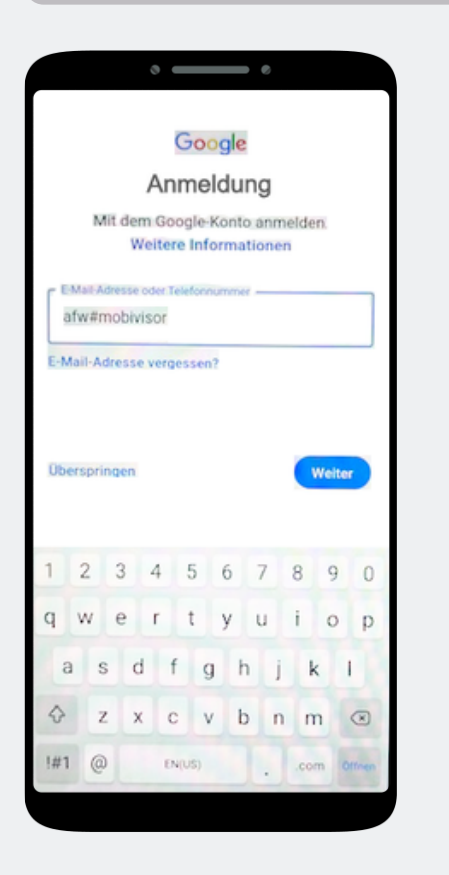

Google giriş sayfası görüntülenir. E-posta adresi veya telefon numarası alanına **afw#mobivisor** yazın ve '**İleri**' seçeneğine tıklayın.

#### Adım 8

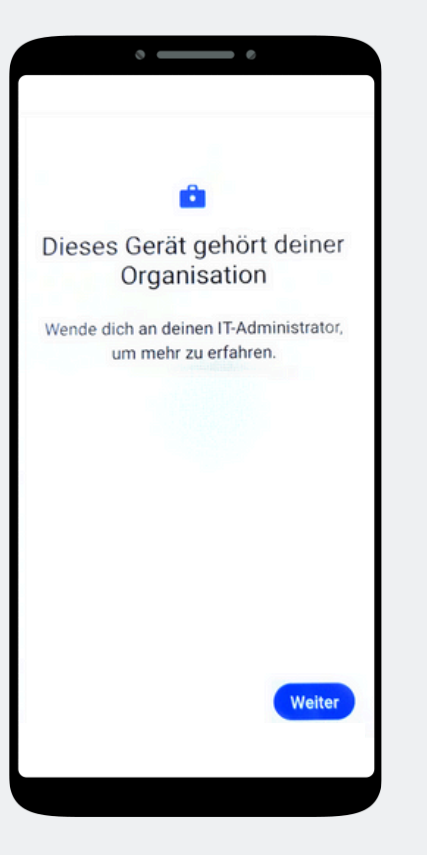

Cihaz şimdi kuruluşunuza ait olmuştur. '**Devam Et**' seçeneğine tıklayınız.

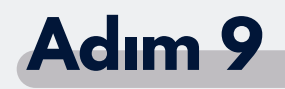

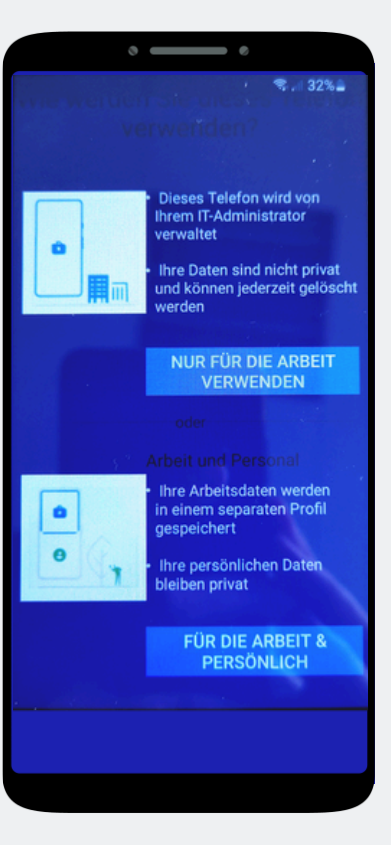

Sizin durumunuzda, '**Sadece iş kullanımı**' seçeneğine tıklayınız.

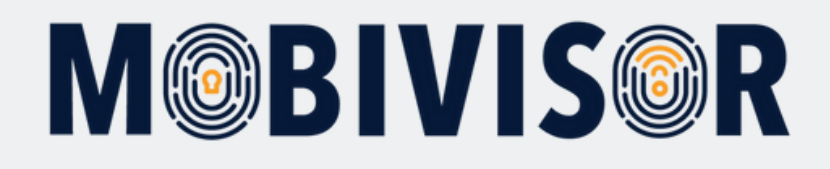

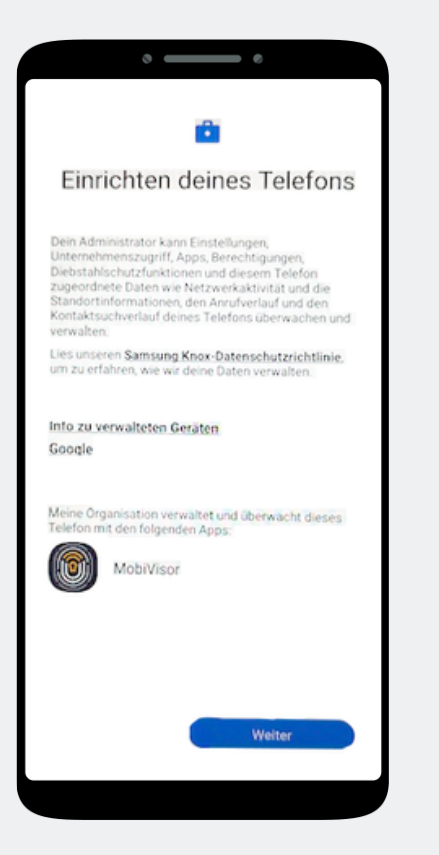

Telefon yapılandırmaya başlıyor. '**İleri**' seçeneğine tıklayınız.

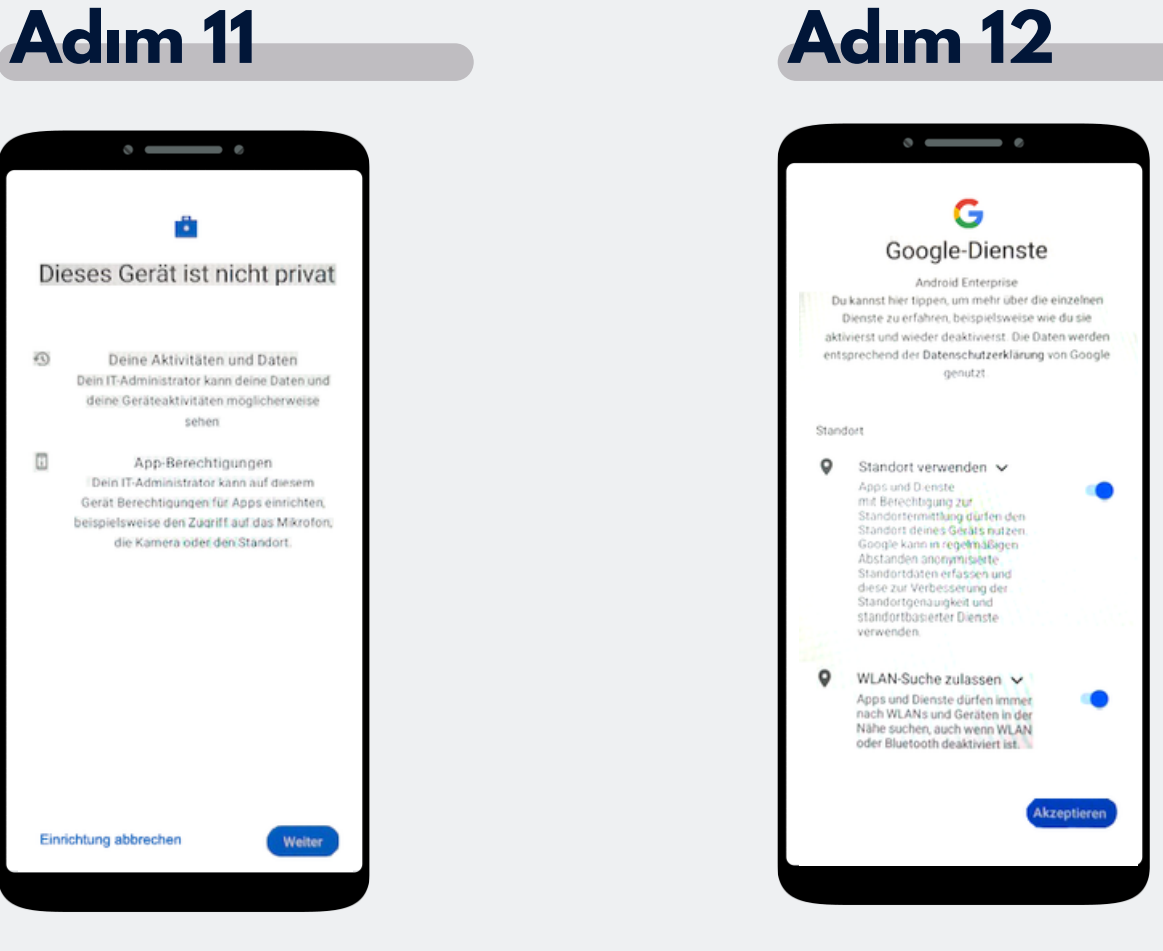

Cihazınız şimdi bir şirket cihazıdır. 'Devam Et' seçeneğine tıklayınız. Devam etmek için Google hizmetlerini kabul ediniz.

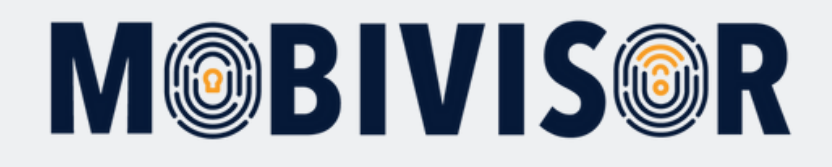

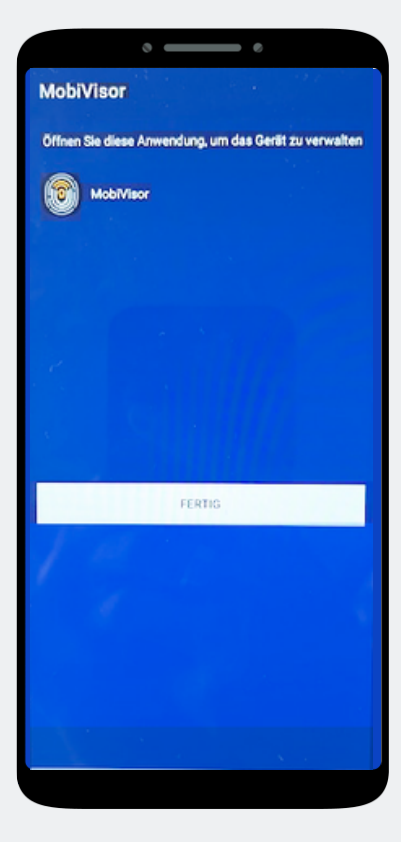

MobiVisor uygulaması otomatik olarak açılacaktır. '**Tamam**' seçeneğine tıklayınız.

#### Adım 14

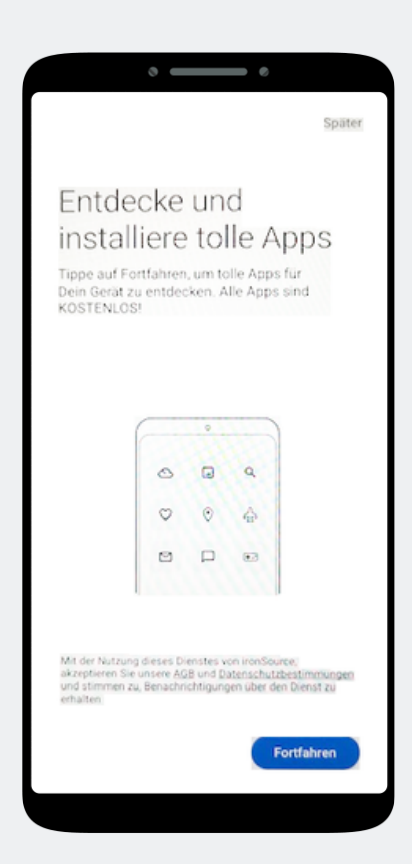

Burada bir uygulama kurulumu henüz gerekli değildir. Bu adımı atlamak için ekranın sağ üst kısmındaki 'Sonra' seçeneğine tıklayınız.

#### Adım 15

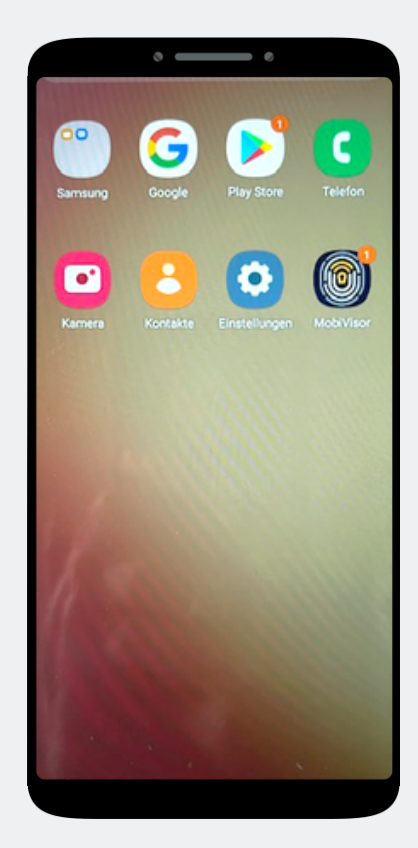

Ana ekrandasın. **MobiVisor uygulamasını aç**.

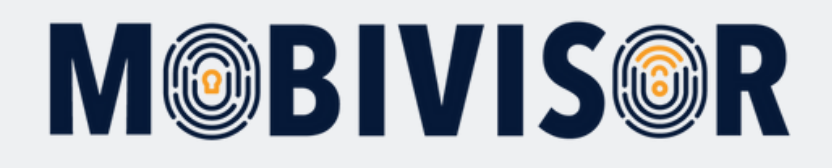

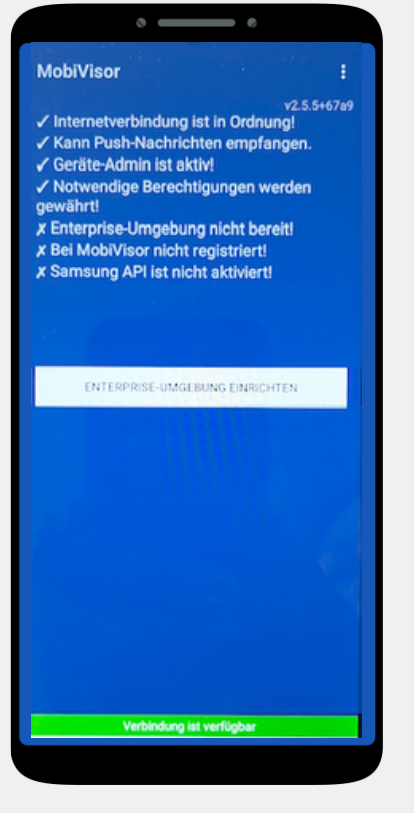

MobiVisor uygulamasında şimdi **"Android Enterprise ortamını yapılandır**".

#### Adım 17

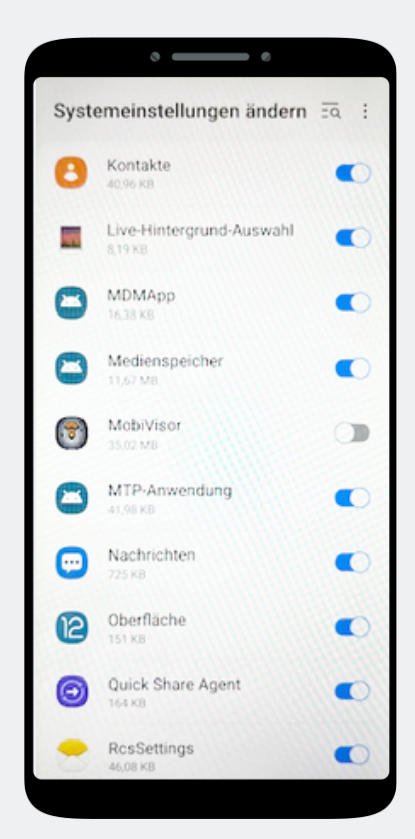

Otomatik olarak sistem ayarları ekranına yönlendirileceksiniz. Burada MobiVisor uygulamasına tüm yetkileri verin ve ardından sağ alt köşedeki butonu kullanarak menüden çıkın

#### **Adım 18**

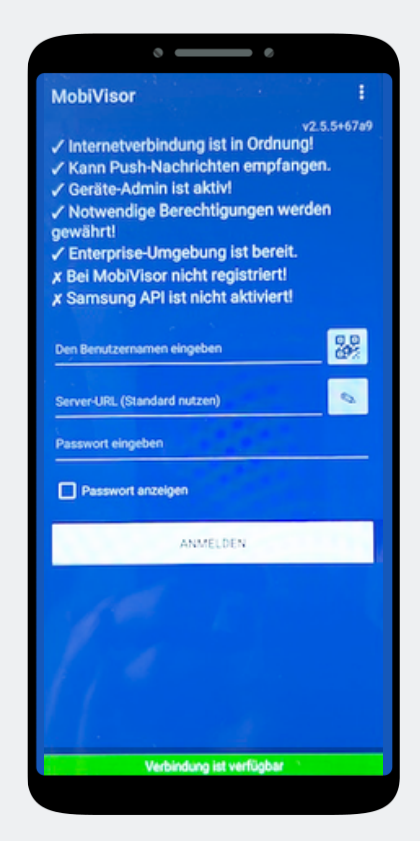

MobiVisor uygulamasına yeniden yönlendirileceksiniz. Giriş işlemini **QR kodu veya kullanıcı adı ve şifre ile gerçekleştirin.** 

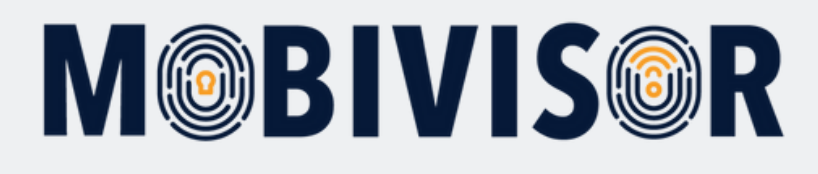

| 1                                                        | Anw | endungen -        | Richt   | linien + | 👤 Benutzer - 🔺 admin 👤 💿 Hilfe 🔯 Deutsch |          |                                 |                    |
|----------------------------------------------------------|-----|-------------------|---------|----------|------------------------------------------|----------|---------------------------------|--------------------|
|                                                          |     |                   |         |          | Benutzer                                 |          | tzer synchronisieren            | CAktualisienung    |
|                                                          |     |                   | E Liste |          |                                          |          |                                 |                    |
| × Q Rolle                                                |     |                   |         |          | ierateanzahl X                           | ×        |                                 |                    |
|                                                          |     |                   |         |          | Gruppen                                  |          |                                 |                    |
|                                                          |     |                   |         |          | 1 Gruppen                                |          |                                 |                    |
|                                                          |     |                   |         |          | Rollen                                   |          |                                 |                    |
| Seschäftsführung O IOS Datenschutzvorlage<br>er von LDAP |     |                   |         |          | + Hinzufügen                             |          | Zeitlimit für QR Code (Minuten) |                    |
|                                                          |     |                   |         |          |                                          |          |                                 |                    |
|                                                          |     |                   |         |          |                                          |          | SM                              | ABM                |
| 11                                                       | 0   | Grupp             |         |          |                                          |          |                                 |                    |
|                                                          | •   | 19.01.24<br>13:36 | Admin   |          |                                          | B QR Cod | le 🖾 Anmeldung per E            | -Mail / Bearbeiten |

Erişim bilgilerinizle MobiVisor domain'inize giriş yapın. "Kullanıcı" menüsünü açın ve "Liste" seçeneğini seçin. Tüm kullanıcılar daha önce oluşturulmuşsa, bu ekranda görüntüleneceklerdir.

#### Yalnızca SAMSUNG cihazlar için:

Başarılı kayıttan sonra lütfen SAMSUNG API'sini etkinleştirin.

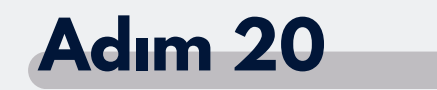

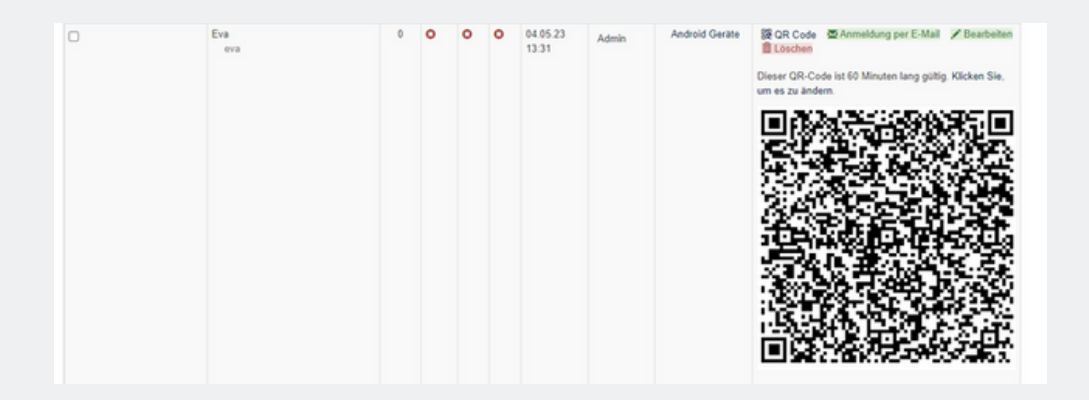

Kayıt etmek istediğiniz kullanıcıya kadar aşağı kaydırın. "QR kodu" seçeneğine tıklayın ve MobiVisor uygulamasında yer alan küçük QR kodu alanına dokunarak oluşturulan QR kodunu tarayın.

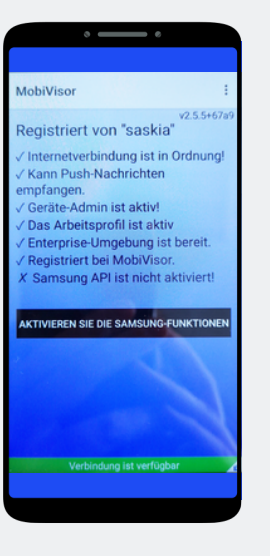

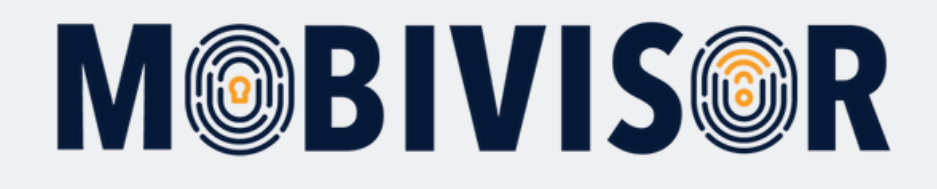

#### Sorularınız var mı?

#### Yardımınıza mı ihtiyacınız var?

Sorun değil, ekibimiz size yardımcı olmaktan memnuniyet duyar.

**Bize şu numaradan ulaşabilirsiniz:** Tel: +49 341 991601 42

**Veya şu e-posta adresine yazabilirsiniz:** mds@iotiq.de